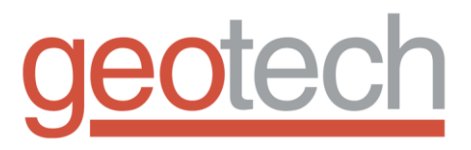

# Geotech Environmental Control Module - Water Table Depression Pump

Installation and Operation Manual

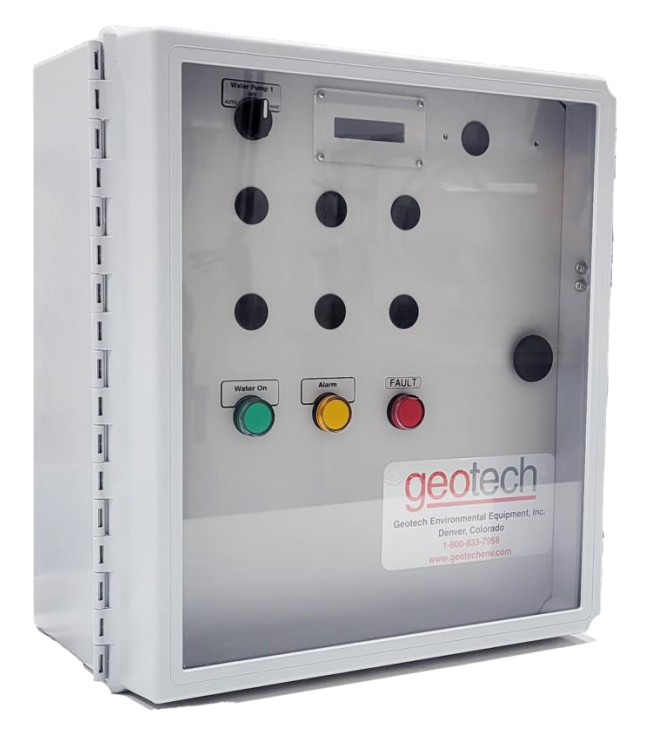

#### **Table of Contents**

| Quick Start Instructions                                                     | 3          |
|------------------------------------------------------------------------------|------------|
| Abbreviations Used                                                           | 4          |
| Section 1: System Description                                                | 5          |
| Function and Theory                                                          | 5          |
| How the GECM Works                                                           | 7          |
| Inputs                                                                       | 8          |
| Outputs                                                                      | 8          |
| Additional Inputs and Outputs                                                | 9          |
| Section 2: System Installation                                               | .10        |
| Panel Installation                                                           | .10        |
| Wire Pump                                                                    | .12        |
| Wire Probe                                                                   | .12        |
| Wire Flow Meter and Monitor                                                  | .12        |
| Wire Auxiliary Outputs                                                       | .13        |
| Section 3: System Operation                                                  | .14        |
| System Pre-Check Procedures                                                  | .14        |
| Panel Startup                                                                | .14        |
| Panel Controls                                                               | .15        |
| Faults and Alarms                                                            | .15        |
| Dashboard                                                                    | .15        |
| SiteView Access                                                              | .16        |
| Motor Starter                                                                | .16        |
| VFD                                                                          | .16        |
| Float Probes                                                                 | .16        |
| Pressure Transducers                                                         | .18        |
| Conductivity Probe                                                           | .19        |
| Flow Monitor (optional)                                                      | .19        |
| Auxiliary Input                                                              | .19        |
| Auxiliary Output                                                             | .19        |
| Section 4: System Maintenance                                                | .20        |
| Vacuum Enclosure                                                             | .20        |
| Clean Probes                                                                 | .20        |
| Pump Winterization                                                           | .20        |
| Probe Winterization                                                          | .20        |
| Section 5: System Troubleshooting                                            | .21        |
|                                                                              | .21        |
| Service Location                                                             | .21        |
| Basic Troubleshooting Procedures                                             | .21        |
| Pump Troubleshooting                                                         | .22        |
| Clearing Faults                                                              | . 22       |
| Mechanical                                                                   | .23        |
| Flootrical                                                                   | .23        |
| Site Doguiromonte                                                            | .23        |
| Sile Requirements                                                            | .23        |
| Section 9: Darts and Accessories                                             | .25        |
| Appendix A: Glossory                                                         | .20        |
| Appendix A. Glossaly                                                         | .20        |
| Appendix D - Submersible Water Fullips<br>Decontamination Procedures         | .30        |
| Decontamination Solutions to Avoid                                           |            |
| Disposal of Decontamination Solutions and Westewater                         | . JJ<br>2/ |
| Recommended Supplies for Decontamination of Personnel Clothing and Equipment | .04<br>3⊿  |
| The Warranty                                                                 | 37         |
| ···· , ····· , ···· ,                                                        |            |

**Documentation Conventions** 

#### This uses the following conventions to present information:

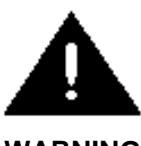

An exclamation point icon indicates a **WARNING** of a situation or condition that could lead to personal injury or death. You should not proceed until you read and thoroughly understand the **WARNING** message.

WARNING

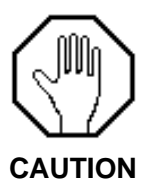

A raised hand icon indicates **CAUTION** information that relates to a situation or condition that could lead to equipment malfunction or damage. You should not proceed until you read and thoroughly understand the **CAUTION** message.

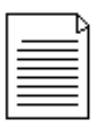

A note icon indicates **NOTE** information. Notes provide additional or supplementary information about an activity or concept.

NOTE

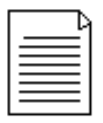

This Geotech product cannot be made dangerous or unsafe as a result of failure due to EMC interference.

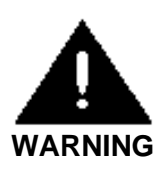

Do not operate this equipment if it has visible signs of significant physical damage other than normal wear and tear.

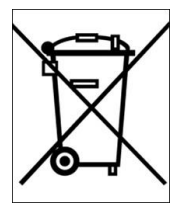

#### Notice for consumers in Europe:

This symbol indicates that this product is to be collected separately.

The following applies only to users in European countries:

- This product is designated for separate collection at an appropriate collection point. Do not dispose of it as household waste.
- For more information, contact the seller or the local authorities in charge of waste management.

## **Quick Start Instructions**

#### Read this section even if you do not read anything else.

The large Ziplock bag shipped with your GEOTECH ENVIRONMENTAL CONTROL MODULE (GECM) control panel contains installation instructions. Familiarity with the information in this Ziplock bag is essential for safe and trouble-free operation of the GECM control panel.

The GECM installation instructions contain the following sheets:

- A Field Wiring Diagram that shows basic wiring of GECM and probes.
- An Optional Feature(s) Wiring Diagram that shows how to wire analog sensor(s) to the GECM and other specialized devices.
- A logic statement that defines the controller's program.
- A QR code that provides the login credentials for the dashboard interface.

We highly recommend that all users read this entire Installation and Operation manual. We also recognize that some experienced technicians may desire a quick start summary of essential information. Please proceed as follows:

- 1. Mount the GECM panel(s) and carry out basic wiring according to the Field Wiring Diagram.
- 2. Carry out additional site-specific wiring according to the recommendations and examples provided in the Optional Feature(s) Wiring Diagram.
- 3. Connect to your GECM's dashboard using a Wi-Fi enabled device.

Observe all Warning and Cautions included in this GECM manual.

# Abbreviations Used

- GECM = Geotech Environmental Control Module
- WTDP = Water Table Depression Pump
- VFD = Variable Frequency Drive
- L.O. = Low Override
- H.O. = High Override
- HOA Switch = Hand-Off-Auto Switch
- AGS/BGS = Above Ground Storage / Below Ground Storage
- Xfer Pump = Transfer Pump
- N/C = Normally Closed
- N/O = Normally Open

# Section 1: System Description

#### **Function and Theory**

The GEOTECH ENVIRONMENTAL CONTROL MODULE Water Table Depression Pump Control Panel is a pump controller designed for use at groundwater remediation sites. The controller is housed within a weather-proof NEMA 4 (IP 66) enclosure. It incorporates circuitry to receive sensor inputs from density actuated Water Table Depression Pump (WTDP) probes, Modbus 485, and analog (4-20mA and/or 0-10 Volts) intrinsically safe inputs available for extension into hazardous locations.

The GECM incorporates a self-test feature that continuously monitors the Pump Status (on or off), panel temperature, and probe integrity whenever the GECM is in operation. An additional self-test routine that runs at panel startup, checks internal program and data memory, serial communications, and the integrity of all panel indicators on the GECM.

The standard GECM is equipped with terminals that allow the panel to interface with a variety of sensors, HOA switch(es), and external interlock devices. A dry contact is provided to the user as a means to shut down the entire system. An auxiliary output toggles the state of a form C relay when any system fault is present.

The GECM Water Table Depression Pump Control Panel can be designed to run up to three electric submersible pumps.

|   | 1 |
|---|---|
|   |   |
|   |   |
| - | I |

**Larger motors require larger motor starter.** Variable Frequency Drives are a commonly used option for increased efficiency and optimal control.

Geotech offers an optional web portal (SiteView) to provide graphical representations of the GECM panel as it operates on site. Built in features of this web interface allow the user to generate historical reports, view graphs, and monitor near real-time remediation systems status from a remote location. Users can also configure alerts to be sent via e-mail or text messages. SiteView is available for an annual cost when the telemetry package is purchased.

#### **User Interfaces**

#### Physical **19**

The panel is equipped with HOA switch(es) and indicator lights that show the status of the pump. Refer to System Operation for details of panel operation.

#### Dashboard

The dashboard provides an overview of the system status and detailed information on alarms and faults. In addition, the dashboard allows the user to monitor, control, and configure the system while in close proximity to the GECM. The dashboard can be accessed through a local Wi-Fi connection using any web browser. The necessary Wi-Fi network credentials are located inside the control cabinet. QR codes are provided for ease of access.

#### SiteView - Remote Monitoring and Control

A modem and associated hardware/software included with the telemetry option allow the user to communicate with the GECM panel remotely via the Internet using a web browser.

Basic features of SiteView include:

- 1. A summary of near real-time site condition information.
- 2. History graphs of user selected parameters within a user defined timeframe.
- 3. Time-stamped telemetry data downloads of user selected parameters within a user defined timeframe.
- 4. User configurable text messages and email alerts.

#### How the GECM Works

The GECM uses highly flexible electronics to provide a wide variety of capabilities that range from basic to sophisticated pump control. This built-in versatility allows the GECM to be configured per site to match the unique requirements of any remediation application.

#### Basic Pump Control

Figure 1-1 shows a simple water pumping system in which a GECM panel controls the ON/OFF cycling of a pump in response to inputs from a standard Geotech Water Table Depression Pump (WTDP) probe (Figure 3-1). During normal operation, the pump starts when the water level in the well lifts the High/Low Float to the High Switch on the probe. The pump continues to run until the water level falls and drops the High/Low Float to the Low Switch. If the Low Switch fails to shut off the pump, the water level will continue to fall until the Low Override Float falls and disables the pump control circuit. This Low Override feature prevents the pump from running dry or pumping LNAPL, if present.

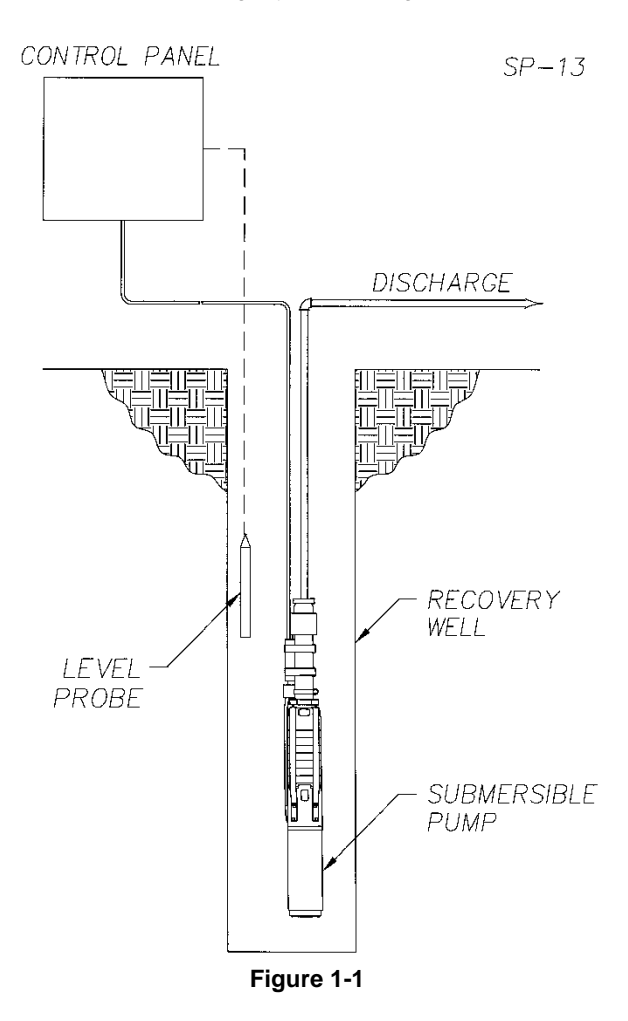

#### Inputs

#### Standard Inputs

Tank full probe Auxiliary input (Used to halt entire system) HOA switch(es)

Required Inputs (Varies based on Hardware Purchased)

Float probe or pressure transducer for well level

#### **Optional Inputs**

- Float probe for tank level
- Pressure transducer for tank level
- Well conductivity probe
- Flow rate and flow totalizer
- VFD system status (RS-485)
- Intrinsically safe RS-485 inputs
- Intrinsically safe 0-10 VDC analog inputs
- Intrinsically safe 4-20 mA analog inputs

#### Outputs

Indicator Lights

- Green light (illuminates when the pumps are running)
- Yellow light (illuminates when an alarm is active)
- Red light (illuminates when a fault has occurred)

#### Pump Control Signal

The pump(s) will be energized by either a motor-starter or a VFD. Pumps up to 75 HP are supported.

#### Auxiliary Output

A Form C dry contact relay toggles upon the detection of a fault. The relay remains toggled even after the fault condition is resolved because faults are designed to latch.

#### Additional Inputs and Outputs

In most applications, your GECM will be integrated into a remediation system that includes additional equipment components. These components (holding tanks, soil vapor extractors, hydrocarbon pumps, xfer pumps, oil/water separators, air stripper blowers, sensors, etc.) often must be interfaced to the control panel to optimize system performance and to prevent permit-excursions in the event of a component failure. Figure 1-2 shows another simple remediation system in which a submersible pump supplies water to an AGS tank. Again, the ON/OFF cycling of the pump is controlled by the status of the level probe. Use of such external interlock devices (High level shutoff switches, pressure switches, etc.) can be incorporated into the control logic.

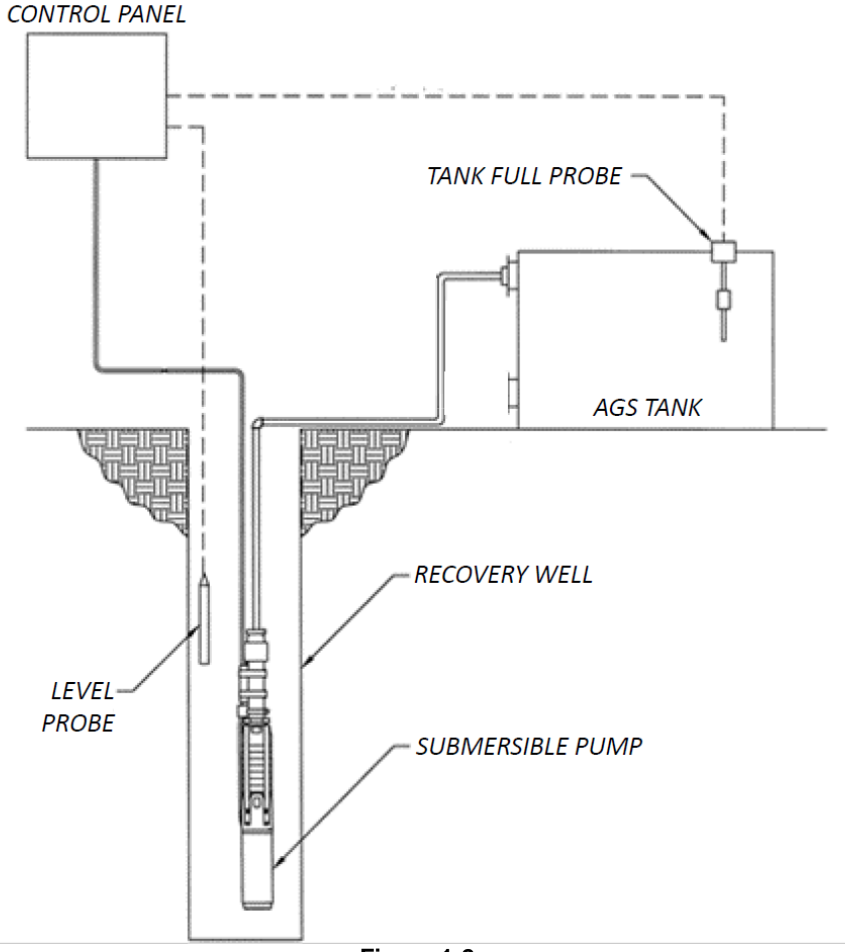

Figure 1-2

# Section 2: System Installation

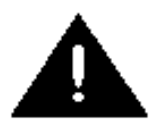

The GEOTECH ENVIRONMENTAL CONTROL MODULE Water Table Depression Pump Controller must be deployed in a nonhazardous location and all conduit runs from the well head to the panel must conform to the National Electrical Code (NEC)

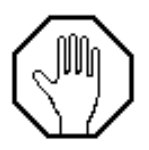

Before deploying the GECM

- 1. Is the electrical service at the site properly sized for this panel and does it conform to NEC and local codes?
- 2. Are the electrical characteristics of your pump(s) compatible with those of the panel?

#### Inspection

Inspect all equipment upon arrival. Check the contents of the packing crate against the itemized order list. If any items are missing or damaged, make note of this on the shipping papers and immediately notify Geotech Environmental Equipment, Inc. at +1(800) 833-7958 OR (303) 320-4764.

#### **Panel Installation**

#### Mount Panel

The GECM enclosure is supplied with mounting tabs that are attached to each corner. Separate instructions are included with the mounting tab hardware packaging. Ensure that the support framework is sufficiently robust to bear the control panel's weight and is firmly anchored. In case the panel is located in an exposed area, take into account the effects of lateral wind force, sunlight exposure, as well as protection from rain and snow.

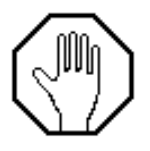

Do not use nails to attach the panel, as a misdirected hammer blow could damage the enclosure.

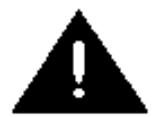

All wiring must be carried out by a qualified electrician and be in accordance with state and local codes. See the following sections for panel grounding procedures.

#### Install Chassis Ground

Before beginning panel hookup procedures, run a wire from the panel chassis ground lug to a good earth ground such as the circuit breaker panel enclosure. The ground lug is located on the chassis behind the panel dead front (See the GECM wiring diagram included with your system).

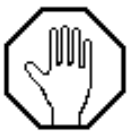

Before installing wires, or touching exposed portions of the panel circuit board, safely discharge any static electricity from your body by touching or otherwise grounding yourself to the panel chassis.

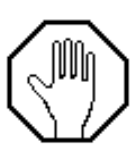

To maintain the NEMA 4 weatherproof characteristics of your panel after wiring has been completed, seal all wiring access ports with weatherproof conduit tubes.

Wire Incoming Power (AC)

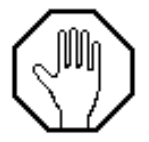

In lightning prone areas, have your electrician install a power line lightning arrestor. Contact your power company for further information.

Run power wires through the port at the bottom of the enclosure and attach to the terminal strip on the chassis. In 230VAC and 460VAC systems, attach the power leads to terminals L1 and L2. In 115VAC systems, wire power leads to the "HOT" and "NEUTRAL" terminals. Attach the ground wire to the grounding lug next to the terminal strip. Check tightness of terminal screws.

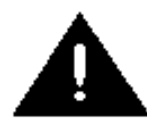

Do not run power wires within 2 inches of low voltage control wires or terminals.

#### Wire Incoming Power (Solar)

Refer to the wiring diagram provided with your system for attachment details when wiring your GECM with solar power. The components should be connected in the following order:

- 1. Jumper the 12V batteries to each other.
- 2. Wire the batteries to the battery charger charging terminals. Ensure battery voltage displays on charger.
- Connect the battery charger to the DC disconnect for battery charging (ensure off).
- 4. Wire the DC disconnect for battery charging to the solar panel, which will charge the batteries.
- 5. Turn on the DC disconnect for battery charging and verify batteries are charging on battery charger.
- 6. Run wires through the bottom of the GECM enclosure to wire the GECM to the VFD.
- 7. Run wires from the batteries through the bottom of the GECM enclosure and connect the batteries to the GECM.
- 8. Turn the PLC power switch to ON (switch behind touchscreen on PLC).
- 9. Wire the VFD to the DC disconnect for the VFD (ensure off).
- 10. Connect the DC disconnect for the VFD to the 8-panel solar string.
- 11. Turn on the DC disconnect for the VFD.
- 12. Turn the VFD switch on the front of the VFD to the ON position.

#### Wire Pump

#### With Motor Starter

Run the pump power wires through a port at the bottom of the enclosure. Attach the pump leads to terminals identified in the wiring diagram. Attach the ground wire to the chassis grounding lug next to the terminal block. Check tightness of terminal screws. See wiring diagram.

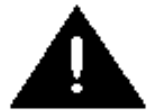

Refer to your water pump manual and heed all relevant Warnings and Cautions.

#### With VFD

Run the pump power wires to the terminal strips on the VFD as shown on the wiring diagram provided with your system.

#### Wire Probe

The GECM Water Table Depression Pump Control Panel is designed for use with a standard density actuated WTDP probe (Figure 3-1), or a pressure transducer. See respective subsections for wiring.

#### WTDP Float Probe

Run the probe cable through an access port on the side of the enclosure and attach its leads to terminal strips as shown on the wiring diagram provided with your system. The wiring of the WTDP probe switches is shown in Figure 3-1.

#### Pressure Transducer

During initial installation, the pressure transducer must be calibrated on the dashboard or SiteView. Follow the wiring diagram provided with your system to attach the transducer leads to the appropriate terminal strips.

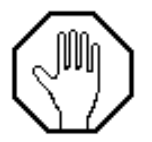

Position the pressure transducer at or above the pump intake to avoid unintentionally running the pump in dry conditions.

#### Conductivity Probe

If your GECM system is to include a conductivity probe, follow the wiring diagram included with your system to attach the conductivity probe leads to their proper terminals. Position the conductivity probe at or above the pump intake to avoid unintentionally running the pump in dry conditions.

#### Wire Flow Meter and Monitor

Wire the flow meter and flow monitor in accordance with the wiring diagram provided with your system.

#### Wire Auxiliary Outputs

The GECM features Normally Open and Normally Closed Form C relay outputs that can be used to trigger a wide variety of external devices (e.g., relays, visual indicators, buzzers, and security system alarms).

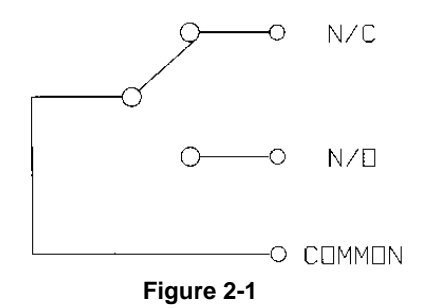

# Section 3: System Operation

#### System Pre-Check Procedures

Before deploying the pump and probe in the well, carry out the following pre-check procedures to familiarize yourself with the controls and confirm correct operation. You will need a bucket of water approximately 12" (29 cm) deep for probe test procedures.

- 1. Refer to the wiring diagrams and check all wiring connections to the panel.
- 2. With the HOA switch in the OFF position, switch the main power breaker or power switch ON (user supplied).
- 3. Briefly turn the HOA switch to HAND. The pump should start.

|   | Þ | 1 |
|---|---|---|
| - |   |   |
| 5 |   |   |
| - |   |   |

Do not run the pump dry for more than a few seconds.

4. Return the HOA switch to OFF and completely submerge the probe in the bucket of water.

|   |   |   | Þ   |
|---|---|---|-----|
| Ξ | _ |   | Ξ   |
| Ξ |   |   | Ξl  |
| - | _ | _ | - 1 |

When using a transducer, ensure that the hysteretic set points are within achievable values for the bucket depth.

- 5. Turn the HOA switch to AUTO. The pump should start.
- 6. Lift the probe out of the bucket. Ensure the pump stops.
- 7. Turn the main power breaker or power switch off.

Once the above pre-check procedures have been completed, the GECM control panel is ready for operation. Deploy the pump and probe at the desired level in the well and carry out the startup procedures listed below.

| Γ. | ٦        |  |
|----|----------|--|
| Ē  |          |  |
| ΙΞ |          |  |
| =  | <u> </u> |  |

The pump intake should be positioned at least 5' (1.5 m) below the level of drawdown. This will minimize intake of contaminated water. To prevent false OVERRIDE signals, suspend the probe at least 3' (1 m) above the pump intake.

#### Panel Startup

- 1. With the HOA switch in the OFF position, turn on the main power.
- After the panel has gone through its self-test procedure, turn the HOA switch to AUTO: The pump should start and begin cycling on and off as the water level rises and falls in the well.

3. With the water pump running on AUTO, reduce the rate cycling to a minimum by adjusting the pump gate valve.

Refer to the specifications provided with your pump and confirm that the volume of water passing through it is sufficient for adequate cooling.

#### Panel Controls

Each well's pump is controlled with a HOA switch. The HOA switch has three states:

- HAND: A momentary switch that activates the pump, regardless of signal inputs.
- OFF: The pump will not run, regardless of signal inputs.
- AUTO: Activates and deactivates the pump in accordance with sensor inputs and system logic. Logic for AUTO operation is detailed below.

#### <u>AUTO</u>

In the AUTO position, ON/OFF switching of the pump is controlled by sensor inputs from the level sensing probe. The green well light is illuminated when the well pump is running. For GECMs with float probes, the pump starts when the probe's High/Low Float is in the High position. The pump will continue to run until the float falls to the Low position. For GECMs with pressure transducers, the pump starts when the "Pump On" set point is reached. The pump will continue to run until the "Pump Off" set point is reached. The pump will continue to run until the "Pump Off" set point is reached. The pump will run autonomously unless an alarm or fault condition prevents pumping. If difficulties are encountered during or after startup, refer to the troubleshooting procedures in Section 5: of this manual.

#### Faults and Alarms

Alarms are temporary conditions which prevent the affected pump from operating. Alarms illuminate the respective pump's yellow light. When the condition alleviates, the system will resume normal operation.

Faults are latching conditions that require the user to inspect and resolve the problem. The user must reset the affected HOA switch before it will resume normal operation. Faults illuminate the affected pump's red light. To reset a fault for a pump, the respective HOA switch must be set to the "OFF" position.

#### Dashboard

The dashboard interface may be accessed on any web browser from your Wi-Fi enabled device using the login credentials provided on the QR codes located inside the control panel cover. The dashboard gives users detailed information on alarms and faults. Additionally, the dashboard displays the status of the overall system and the cumulative operating time for each pump on a digital hour (Hobbs) meter. If a flow monitor is installed, total and grand total counters track the total volume of liquids pumped. These counters can be reset concurrently, or the total counter can be reset independently (either manually or automatically) at daily or weekly intervals.

#### SiteView Access

Remote monitoring and control may be accessed via any web browser by logging onto SiteView. You will receive an email with instructions to access your online account portal. If you forget your login credentials you may click "*forgot password*" from the main login page. Geotech Sales and Customer service cannot access your account credentials. You must reset your account through the website.

#### **Motor Starter**

All AC powered GECMs have the option of an internal motor starter to control the pumps. The motor starter provides overcurrent protection for the pumps.

#### VFD

Solar (DC powered) GECMs require the use of a VFD as an inverter. AC powered GECMs also have the option to utilize a VFD. Like the motor starter, the VFD provides overcurrent protection. However, the VFD additionally provides speed control for the pumps. Speed control is accomplished via a knob located on the front of the VFD, the dashboard, or as a percentage of maximum speed on the SiteView website.

#### Float Probes

#### Tank Full

Each GECM comes ready to receive input from a tank full probe. This probe has a float switch which latches a fault when the fluid level in the tank causes the float to rise to its high position.

#### Level Probes

Each well and tank may be equipped with a float probe. The table below demonstrates how the GECM responds to float probe inputs from well level and tank level probes.

|   | Level Probe Signal |             |             | Pump R      | esponse    |            |
|---|--------------------|-------------|-------------|-------------|------------|------------|
|   | Well Lvl Hi        | Well Lvl Lo | Tank Lvl Hi | Tank Lvl Lo | Well Pump  | Xfer Pump  |
| 1 | True               | False       | True        | False       | Stop Pump  | Start Pump |
| 2 | True               | False       | False       | True        | Start Pump | Stop Pump  |
| 3 | True               | False       | False       | False       | Start Pump | No Change  |
| 4 | False              | True        | True        | False       | Stop Pump  | Start Pump |
| 5 | False              | True        | False       | True        | Stop Pump  | Stop Pump  |
| 6 | False              | True        | False       | False       | Stop Pump  | No Change  |
| 7 | False              | False       | True        | False       | Stop Pump  | Start Pump |
| 8 | False              | False       | False       | True        | No Change  | Stop Pump  |
| 9 | False              | False       | False       | False       | No Change  | No Change  |

Any level probe signal configuration not listed in the table results in a fault.

Float probes have either a L.O. or H.O. float switch which will latch a fault when activated. A WTDP float probe (Figure 3-1), specifically uses a L.O. float switch which shuts off the pump in order to avoid dry running and subsequently damaging the pump. If a well is instrumented with a WTDP float probe, the pump will begin when the probe is in the High state and will continue to pump until it is in the Low state.

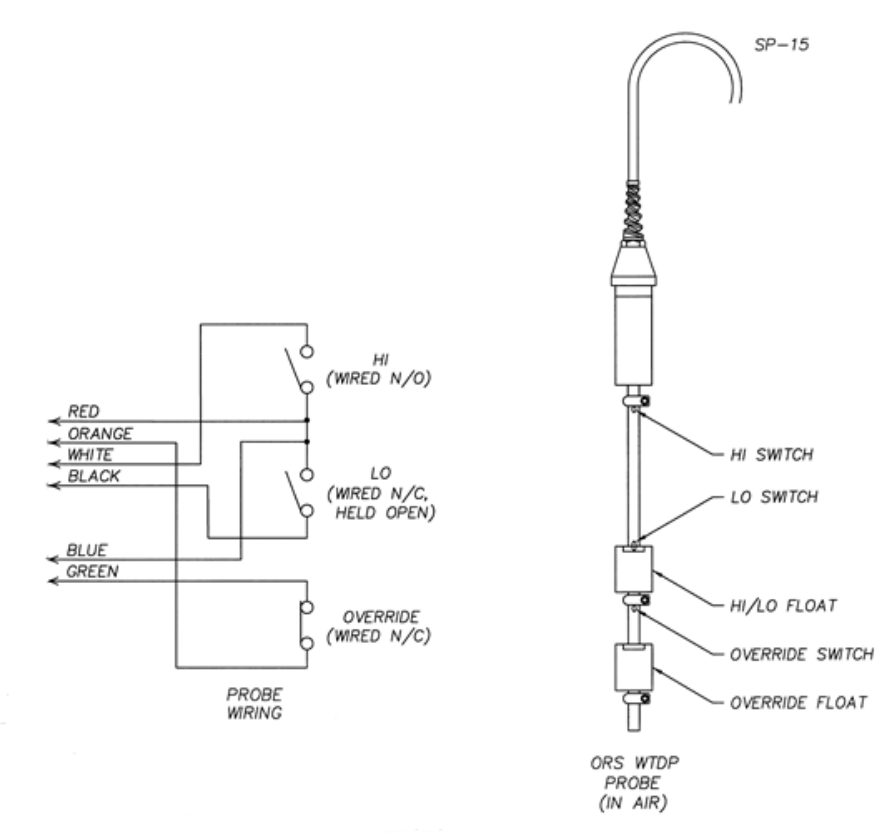

Figure 3-1: Standard Density Actuated WTDP Probe

For custom level settings, an extended High to Low split probe is available (Figure 3-2). This allows the user to manually adjust the hysteretic control by positioning the High Switch as required.

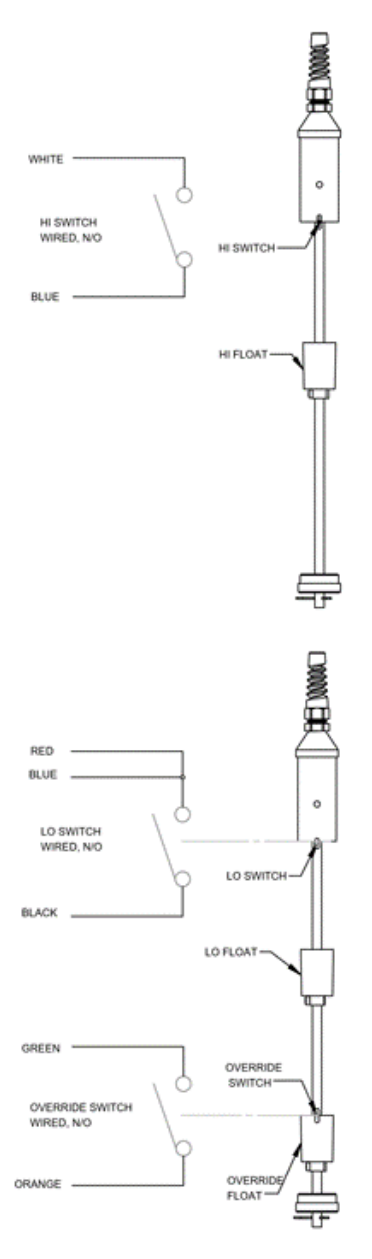

Figure 3-2: Extended High to Low WTDP Probe

#### **Pressure Transducers**

In GECMs equipped with transducers, the ON/OFF switching of the pump is controlled by user defined hysteretic set points. The set points can be managed using the dashboard and/or SiteView.

#### **Conductivity Probe**

WTDP systems configured with a conductivity probe monitor the presence of water to prevent running the pump in dry well conditions. Conductivity probes have two states:

- Wet: Fluid is in contact with the probe No change to pumping status
- Dry: Fluid is not in contact with the probe Stop pumping and latch fault

#### Flow Monitor (optional)

The flow monitor in conjunction with a flow meter, measures and displays the flow rate and total volume of liquids pumped. The user must define the desired units for the flow rate and volume on the flow monitor. The dashboard flow units must be configured separately to match the units of the flow monitor.

The flow monitor also provides a feature that stops pump operations based on volume pumped. The user can set a target volume to be pumped and enable or disable the feature on the dashboard. If this feature is enabled, the pump will stop pumping when the target volume is reached, or communication is lost with the flow monitor. In the case of target volume reached, normal operation will resume when the feature is disabled, or a new target volume is set. This feature is not settable on SiteView, because the tank level should be checked in person before setting or resetting the target volume. If the GECM loses communication with the flow monitor while the volume tracking feature is disabled the dashboard will indicate a lost signal, but the system will continue operating as normal. This does not alarm the system.

Flow detection can be enabled/disabled from the dashboard or SiteView website. The user must enter a detection time and minimum threshold for flow rate. If the GECM commands the pump to run and the flow rate fails to meet or exceed the user-specified flow threshold, an internal timer will initiate a countdown starting at the user-specified detection time. If the countdown timer reaches zero before the flow rate meets or exceeds the flow threshold, a fault will latch. Lost communication with the flow monitor while flow detection is enabled will also result in a latched fault. When flow detection is disabled, the dashboard will indicate a lost signal, but the system will continue operating as normal.

#### Auxiliary Input

A dry contact is provided to the user as a means to shut down the entire system. When the dry contact is opened, the entire system will latch a fault, red lights will illuminate, and SiteView and the dashboard will show Aux-In fault. In order to resume operation, the dry contact must be returned to closed, and all HOA switches need to be reset by placing them in the "OFF" position.

|   | 9  |
|---|----|
|   | Ξ1 |
| Ξ | Ξ1 |
| = | =1 |

**NOTE:** The Aux-In dry contact can be closed with a jumper wire in the event the user chooses to not make use of the auxiliary-input.

#### Auxiliary Output

A form C dry contact relay assembly is incorporated into the GECM panel. If any latched faults exist, the dry contact will change state sending an output signal (normally closed to open, or normally open to closed) to alert the user of the presence of a fault.

# Section 4: System Maintenance

The GECM is designed for trouble free operation with minimal maintenance required. The following simple maintenance tasks should be carried out at the specified intervals.

#### Vacuum Enclosure

At yearly intervals, the insides of the enclosure should be vacuumed to remove accumulated dust.

#### **Clean Probes**

It is essential that the probe shafts and floats be cleaned on a regular basis. Use detergent, warm water and a soft brush. The required frequency of cleanings is highly site specific and must be determined by the user.

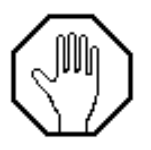

Failure to clean the probe will result in fouling that could cause a system malfunction.

#### **Pump Winterization**

|    | AC                                                                 | Solar (DC)                          |  |
|----|--------------------------------------------------------------------|-------------------------------------|--|
| 1. | Place HOA switch in <b>OFF</b> position                            |                                     |  |
| 2. | Remove pur                                                         | mp from well                        |  |
| 3. | Purge pump with fresh water by placing HOA switch in HAND position |                                     |  |
| 4. | Set PLC power switch to <b>OFF</b> (switch behind touchscreen)     |                                     |  |
| 5. | Not applicable Turn off DC disconnect for batte                    |                                     |  |
|    |                                                                    | charging                            |  |
| 6. | Not applicable                                                     | Disconnect batteries                |  |
| 7. | Not applicable Turn Off DC disconnect for VFD                      |                                     |  |
| 8. | Store pump in dry storage area                                     |                                     |  |
| 9. | Not applicable                                                     | Store batteries in dry storage area |  |

#### **Probe Winterization**

- 1. Remove level probe from well.
- 2. Rinse with fresh water.
- 3. Store level probe in dry storage area.

# Section 5: System Troubleshooting

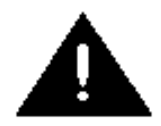

Do not attempt any troubleshooting procedures other than those listed in this section.

#### **Getting Help**

There are no field replaceable components inside the GECM enclosure. If the troubleshooting procedures in this chapter indicate a component failure, call Geotech Environmental Equipment, Inc. after documenting the problem as outlined below:

Read the entire manual and become thoroughly familiar with all system components and troubleshooting procedures.

Prepare a written list of all problems encountered while operating the equipment.

#### Service Location

Geotech Service personnel are trained on all aspects of Geotech equipment and are dedicated to helping you maximize the efficiency and cost effectiveness of your GECM Control Panel. For technical support of Geotech products, contact Geotech as below:

Geotech Environmental Equipment, Inc. 2650 East 40th Avenue Denver, CO 80205 800-833-7958 OR: 303-320-4764 www.geotechenv.com

#### **Basic Troubleshooting Procedures**

The GECM is equipped with self-diagnostic features and can be ordered with optional telemetry capabilities. These features make the GECM significantly easier to troubleshoot than conventional control panels. Whenever the GECM is in operation, the PLC monitors the function of all critical system components. When an operational fault is detected, the user is alerted by one or more of the panel's indicator lights, the dashboard, and/or SiteView.

Using a voltmeter to verify power is connected to the GECM is the most common troubleshooting procedure. If unfamiliar with using a voltmeter to verify power is connected, consult with an electrician.

#### Pump Troubleshooting

To determine if the pump is faulty, you can "bump" the pump motor by momentarily turning the HOA switch to the HAND position. If the pump does not run, the pump is likely faulty.

| _ | <u></u>  |
|---|----------|
| Ξ | $\equiv$ |
| Ξ |          |
| _ |          |

Do not run the pump dry for more than a few seconds.

#### **Clearing Faults**

When a fault occurs, a system reset is required. A reset can be accomplished by placing the HOA switch of the affected well in the "OFF" position for a minimum of two seconds.

A fault may be caused by any of the following:

- No signal or signal lost
  - One or more disconnected probe wires
  - Probe wired incorrectly
  - Damaged probe or wire
  - Power or connectivity issue with flow monitor when low flow detection feature is enabled.
- H.O. or L.O. are triggered
- Float out-of-order fault

0

- $\circ$  The H.O. signal and the Low signal are both true at the same time, or
  - The L.O. signal and the High signal are both true at the same time Damaged or stuck probe
- Transducer signal out of range
- Tank full signal active
- Dry well
  - Conductivity probe does not detect water
- Low flow detected
  - Countdown timer reaches zero before the flow rate meets or exceeds the flow threshold
- Aux-In
  - Auxiliary-Input dry contact has been opened
    - Dry contact will need to be closed prior to resetting fault

Any of the conditions above will cause the respective system's red light to illuminate. The dashboard and SiteView will also reflect a fault for the affected pump.

# **Section 6: System Specifications**

Refer to Figure 6-1 for a panel layout diagram showing dimensions and wiring access points.

#### Mechanical

Main enclosure: NEMA 4X (IP66) Enclosure material: Fiberglass reinforced plastic with Lexan window. External height: 18" (45.7 cm) External width: 16" (40.7 cm) External depth: 10" (25.4 cm) Weight: 15 to 45 lbs (6.8 to 20 kgs) (depending on installed options)

Power wiring access: Intrinsically safe wiring access (optional): Non-intrinsically safe wiring access: Bottom of enclosure. Left side of enclosure. Bottom of enclosure.

#### Electrical

AC Power: 115VAC 50/60Hz 230VAC 1Φ, 3Φ, 460VAC DC Power: 24VDC DC Pump Power: Auxiliary Output Form C:

Voltage Range of 22 – 50VDC Voltage Range of 350 – 400VDC 10A (600VAC max) resistive load

#### Site Requirements

| Door clearance for full 180° door opening:<br>Enclosure footprint for wall mounting: | 20" (50.7cm) wide x 30" (76.2 cm) in front of<br>and to left of enclosure<br>18.94" (48.11 cm) wide x 14" (35.56 cm) high |
|--------------------------------------------------------------------------------------|----------------------------------------------------------------------------------------------------|
| Modem:                                                                               | Requires cellular service                                                                                                 |
| Wi-Fi:                                                                               | 802.11b/g/n Wi-Fi 4                                                                                                    |

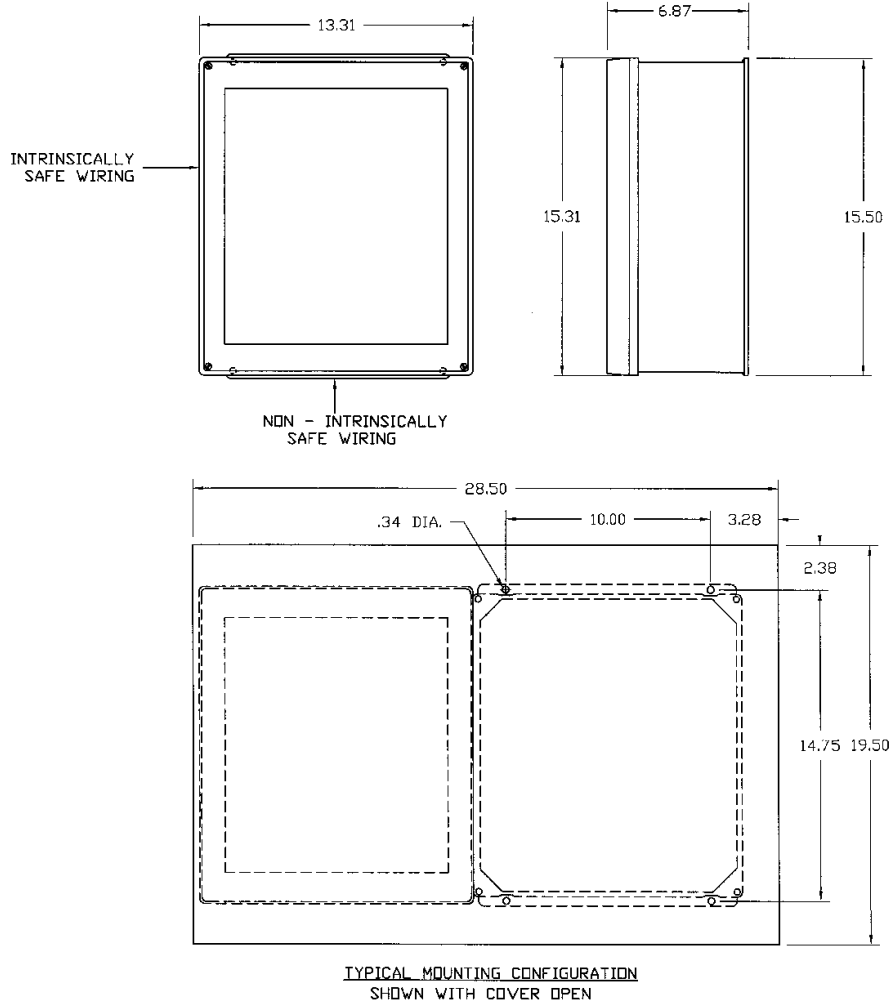

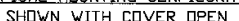

Figure 6-1

# **Section 7: System Schematics**

See drawing package included with each system. For copies contact Geotech and reference the order number labeled on the inside of your control panel.

# **Section 8: Parts and Accessories**

# ENCLOSURE

| Description                  | Part #   |
|------------------------------|----------|
| LATCH,LOCKABLE,GECM,         | 16110046 |
| HOLE PLUG,LOCKING,1-3/32"ID, | 19053084 |
| LATCH,CATCH,GLS FIBER,       | 10565    |

# CONDUIT

| CONN,HUB,3/4"CONDUIT,AL,                     | PPP019022 |
|----------------------------------------------|-----------|
| NIPPLE,AL,.75X3",                            | PPM031023 |
| CONDUIT, FITTING 3/4" STRAIGHT, LIQUID TIGHT | 10514     |
| SEAL,CONDUIT,.75"HUB,Y TYPE, KILLARK         | 00170     |

# **DEAD FRONT**

| HOA SWITCH,                            | 16110042 |
|----------------------------------------|----------|
| LIGHT, INDICATING, YELLOW, 12VDC, 22MM | 16091395 |
| LIGHT, INDICATING, GREEN, 12VDC, 22MM  | 16091351 |
| LIGHT,INDICATING,RED,12VDC, 22MM       | 16091350 |
| INDICATOR LIGHT, YELLOW, GECM,         | 16110043 |
| INDICATOR LIGHT, RED, GECM,            | 16110088 |
| INDICATOR LIGHT, GREEN, GECM,          | 16110112 |
| KNOB,1/4-20,GRIP KNURLED,GECM,         | 16110038 |
| LATCH,KEEPER,GLASS FIBER,              | 10564    |
| PLUG, SNAP IN, BLACK, 7/8", FOR PANELS | 19053425 |

# **POWER GRID**

| FUSE HOLDER, COVER FOR SVE, FGF2, TRANSFORMER | 16090188  |
|-----------------------------------------------|-----------|
| FUSE HOLDER ASSEMBLY,                         | 2010029   |
| FUSE,1A,250V,SLO-BLO,                         | PPE011026 |
| FUSE,.5A,250V,SLO-BLO,                        | PPE011016 |

# **MOTOR STARTER / VFD**

| MOTOR STARTER,12-16A,230V,3PH, 115V COIL   | 16110062 |
|--------------------------------------------|----------|
| MOTOR STARTER,10-16A,115V,1PH, 115V COIL   | 16110048 |
| VFD,1.5HP,110-115V,NEMA4, INV              | 11201378 |
| VFD,3HP,200-240V,NEMA4X, INV               | 11201379 |
| VFD,7.5HP,240V,3PH,24A, ODE-3-320240-3F4-B | 16110294 |
| VFD,15HP,480V,3PH,24A, ODE-3-340240-3F4B   | 16110295 |

# ADDITIONAL PARTS

| Description                            | Part #   |
|----------------------------------------|----------|
| ASSY,WINCH,HEAVY DUTY,110FT 2500LB MAX | 2030001  |
| PROBE,SM.DIA.,DENS,100',2005           | 56120009 |
| PROBE,SM.DIA.,DENS,25',2005            | 56120010 |
| PROBE,SM.DIA.,DENS,50',2005            | 56120013 |
| JUNCTION BOX, SIGNAL                   | 2390065  |
| JUNCTION BOX, XP                       | 2390066  |
| MANUAL,GECM,WTDP                       | 16110239 |

# ACCESSORIES

| Description                                     | Part #    |
|-------------------------------------------------|-----------|
| SWITCH, ELCTROMECHANICAL, EMERGENCY STOP, NO/NC | 19600042  |
| METER, HOUR, 115V, 50/60, GECM                  | 16110045  |
| RELAY,12VDC,30A,DPDT,                           | 12050521  |
| RELAY, 110V, DPDT, 10AMP                        | PPE014090 |
| RELAY, 230V, DPDT, 10AMP                        | PPE014091 |

\*GECM base unit does not include motor starters. Motor starters and power supply relays must be specified per system.

# Appendix A: Glossary

#### Dry Contact

An electrical switch that is isolated from any source of electrical energy. In the diagram below, the dry contacts are acted upon by a relay coil that is isolated from the switch.

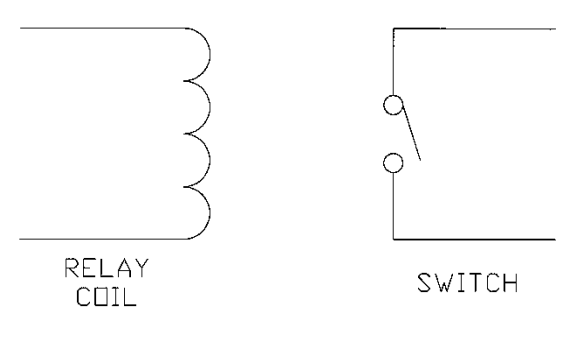

#### Form C Contacts

A set of electrical contacts that has both Normally Open and Normally Closed poles as shown in the diagram below. See definitions of Normally Open and Normally Closed also included in this Glossary.

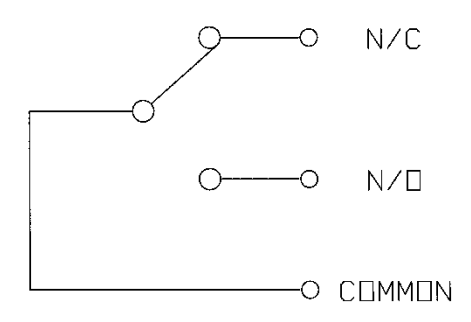

Figure 2-1

#### IP 66

Enclosure intended for outdoor use primarily to provide a degree of protection against windblown dust and rain, splashing water, and hose-directed water; undamaged by the formation of ice on the enclosure. The International Electrotechnical Commission (IEC) equivalent to a rating of NEMA 4.

#### Latching

A fault that, once engaged, requires a manual reset to clear. An alarm is non-latching and will clear automatically when the condition that caused the alarm either spontaneously corrects itself or is corrected by operator intervention.

#### PLC

A computer that is capable of executing programmed instructions for input and output operations.

#### NEC

The NEC (National Electrical Code) is a collection of electrical safety standards compiled by the National Fire Protection Association.

#### NEMA 4

Enclosure intended for outdoor use primarily to provide a degree of protection against windblown dust and rain, splashing water, and hose-directed water; undamaged by the formation of ice on the enclosure. (See IP 66).

#### Normally Closed

A Switch that is closed when not acted upon. See Figure 3-1 for an example of a Normally Closed switch that is held open by a magnet embedded in a probe float. When the magnet is moved, the switch closes.

#### Normally Open

A switch that is open when not acted upon.

# Appendix B – Submersible Water Pumps

Refer to the installation and operation manuals included with your pump and motor. The following pages will include cable and motor specifications as well as start box schematics.

| Mot<br>Rati | tor<br>ing |      |     |      |      |      | AWG C | opper | Wire S | Size |       |      |      |      |
|-------------|------------|------|-----|------|------|------|-------|-------|--------|------|-------|------|------|------|
| Volts       | HP         | 14   | 12  | 10   | 8    | 6    | 4     | 3     | 2      | 1    | 0     | 00   | 000  | 0000 |
| 115         | ⅓          | 130  | 210 | 340  | 540  | 840  | 1300  | 1610  | 1960   | 2390 | 2910  | 3540 | 4210 | 5060 |
|             | 1/2        | 100  | 160 | 250  | 390  | 620  | 960   | 1190  | 1460   | 1780 | 2160  | 2630 | 3140 | 3770 |
| 230         | ⅓          | 550  | 880 | 1390 | 2190 | 3400 | 5250  | 6520  | 7960   | 9690 | 11770 |      |      |      |
|             | 1/2        | 400  | 650 | 1020 | 1610 | 2510 | 3880  | 4810  | 5880   | 7170 | 8720  |      |      |      |
|             | 3⁄4        | 300  | 480 | 760  | 1200 | 1870 | 2890  | 3580  | 4370   | 5330 | 6470  | 7870 |      |      |
|             | 1          | 250  | 400 | 630  | 990  | 1540 | 2380  | 2960  | 3610   | 4410 | 5360  | 6520 |      |      |
|             | 1½         | 190  | 310 | 480  | 770  | 1200 | 1870  | 2320  | 2850   | 3500 | 4280  | 5240 |      |      |
|             | 2          | 150  | 250 | 390  | 620  | 970  | 1530  | 1910  | 2360   | 2930 | 3620  | 4480 |      |      |
|             | 3          | 120* | 190 | 300  | 470  | 750  | 1190  | 1490  | 1850   | 2320 | 2890  | 3610 |      |      |
|             | 5          | 0    | 0   | 180* | 280  | 450  | 710   | 890   | 1110   | 1390 | 1740  | 2170 | 2680 |      |
|             | 7½         | 0    | 0   | 0    | 200* | 310  | 490   | 610   | 750    | 930  | 1140  | 1410 | 1720 |      |
|             | 10         | 0    | 0   | 0    | 0    | 250* | 390   | 490   | 600    | 750  | 930   | 1160 | 1430 | 1760 |
|             | 15         | 0    | 0   | 0    | 0    | 170* | 270*  | 340   | 430    | 530  | 660   | 820  | 1020 | 1260 |

 Table C-1: Two or Three Wire Cable, 60 Hz (Service Entrance to Motor – Maximum Length in Feet)

Lengths without the asterisk (\*) meet the U.S. National Electrical Code ampacity for either individual conductors or jacketed 60°C cable. Lengths marked \* meet the NEC ampacity only for individual conductor 60°C cable in free air or water, not in conduit. If cable rated other than 60°C is used lengths remain unchanged, but the minimum size acceptable for each rating must be based on the NEC Table column for that temperature cable.

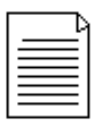

Flat molded cable is considered to be jacketed cable.

Maximum lengths shown maintain motor voltage at 95% of service entrance voltage, running at maximum nameplate amperes. If service entrance voltage will be at least motor nameplate voltage under normal load conditions, 50% additional length is permissible for all sizes. This table is based on copper wire. If aluminum wire is to be used, it must be two sizes larger.

Example: If the table calls for 12AWG copper wire, 10AWG aluminum wire would be required.

The portion of the total cable length which is between the supply and single-phase control box with line contactor should not exceed 25% of the total maximum allowable, to ensure reliable contactor operation. Single-phase control boxes without line contactors may be connected at any point in the total cable length.

Lengths represent a 5% voltage drop. If 3% is required, multiply by .6 for maximum feet. Contact manufacturer for 75°C or 90°C cable lengths.

| <b></b> | <u> </u> |
|---------|----------|
|         |          |
|         |          |
|         |          |

The portion of the total cable between the service entrance and a  $3\emptyset$  motor starter should not exceed 25% of the total maximum length to assure reliable started **operation**.

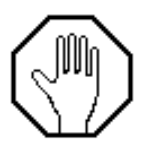

Use of smaller than recommended cable voids warranty, can cause failure of the motor to start and operate properly, and may cause cable overheating.

| Motor Ra    | ting  |      |      |      |      |      | AWG C | opper V | Vire Siz | e    |          |          |      |       | . I   | MCM Co | pper W | lire Siz | e    |
|-------------|-------|------|------|------|------|------|-------|---------|----------|------|----------|----------|------|-------|-------|--------|--------|----------|------|
| Volts       | HP    | 14   | 12   | 10   | 8    | 6    | 4     | 3       | 2        | 1    | 0        | 00       | 000  | 0000  | 250   | 300    | 350    | 400      | 500  |
| 200V        |       |      |      |      |      | r    |       |         |          |      |          |          |      |       |       |        |        |          |      |
| 60 Hz       |       |      |      |      |      |      |       |         |          |      |          |          |      |       |       |        |        |          |      |
| Three Phase |       |      |      |      |      |      |       |         |          |      |          |          |      |       |       |        |        |          |      |
| Three Wire  |       |      |      |      |      |      |       |         |          |      |          |          |      |       |       |        |        |          |      |
|             | 1/2   | 710  | 1140 | 1800 | 2840 | 4420 |       |         |          |      |          |          |      |       |       |        |        |          |      |
|             | 3/4   | 510  | 810  | 1280 | 2030 | 3160 |       |         |          |      |          |          |      |       |       |        |        |          |      |
|             | 1     | 430  | 690  | 1080 | 1710 | 2670 | 4140  | 5140    |          |      |          |          |      |       |       |        |        |          |      |
|             | 1 1/2 | 310  | 500  | 790  | 1260 | 1960 | 3050  | 3780    |          |      |          |          |      |       |       |        |        |          |      |
|             | 2     | 240  | 390  | 610  | 970  | 1520 | 2360  | 2940    | 3610     | 4430 | 5420     |          |      |       |       |        |        |          |      |
|             | 3     | 180  | 290  | 270  | 740  | 1160 | 1810  | 2250    | 2760     | 3390 | 4130     |          |      |       |       |        |        |          |      |
|             | 5     | 110* | 170  | 280  | 440  | 690  | 1080  | 1350    | 1660     | 2040 | 2490     | 3050     | 3670 | 4440  | 5030  |        |        |          |      |
|             | 7 1/2 | 0    | 0    | 200  | 310  | 490  | 770   | 960     | 1180     | 1450 | 1770     | 2170     | 2600 | 3150  | 3560  |        |        |          |      |
|             | 10    | 0    | 0    | 0    | 230* | 370  | 570   | 720     | 880      | 1090 | 1330     | 1640     | 1970 | 2390  | 2720  | 3100   | 3480   | 3800     | 4420 |
|             | 15    | 0    | 0    | 0    | 160* | 250* | 390   | 490     | 600      | 740  | 910      | 1110     | 1340 | 1630  | 1850  | 2100   | 2350   | 2570     | 2980 |
|             | 20    | 0    | 0    | 0    | 0    | 190* | 300*  | 380     | 460      | 570  | 700      | 860      | 1050 | 1270  | 1440  | 1650   | 1850   | 2020     | 2360 |
|             | 25    | 0    | 0    | 0    | 0    | 0    | 240*  | 300*    | 370*     | 460  | 570      | 700      | 840  | 1030  | 1170  | 1330   | 1500   | 1640     | 1900 |
|             | 30    | 0    | 0    | 0    | 0    | 0    | 0     | 250*    | 310*     | 380* | 470      | 580      | 700  | 850   | 970   | 1110   | 1250   | 1360     | 1590 |
| 230V        | 1/2   | 930  | 1490 | 2350 | 3700 | 5760 | 8910  |         |          |      |          |          |      |       |       |        |        |          |      |
| 60 Hz       | 3/4   | 670  | 1080 | 1700 | 2580 | 4190 | 6490  | 8060    | 9860     |      |          |          |      |       |       |        |        |          |      |
| Three Phase | 1     | 560  | 910  | 1430 | 2260 | 3520 | 5460  | 9780    | 8290     |      |          |          |      |       |       |        |        |          |      |
| Three Wire  | 1 1/2 | 420  | 670  | 1060 | 1670 | 2610 | 4050  | 5030    | 6160     | 7530 | 9170     |          |      |       |       |        |        |          |      |
|             | 2     | 320  | 510  | 810  | 1280 | 2010 | 3130  | 3890    | 4770     | 5860 | 7170     | 8780     |      |       |       |        |        |          |      |
|             | 3     | 240  | 390  | 620  | 990  | 1540 | 2400  | 2980    | 3660     | 4480 | 5470     | 6690     | 8020 | 9680  |       |        |        |          |      |
|             | 5     | 140* | 230  | 370  | 590  | 920  | 1430  | 1790    | 2190     | 2690 | 3290     | 4030     | 4850 | 5870  | 6650  | 7560   | 8460   | 9220     |      |
|             | 7 1/2 | 0    | 160* | 260  | 420  | 650  | 1020  | 1270    | 1560     | 1920 | 2340     | 2870     | 3440 | 4160  | 4710  | 5340   | 5970   | 6500     | 7510 |
|             | 10    | ů.   | 0    | 190* | 310  | 490  | 760   | 950     | 1170     | 1440 | 1760     | 2160     | 2610 | 3160  | 3590  | 4100   | 4600   | 5020     | 5840 |
|             | 15    | ů.   | ů.   | 0    | 210* | 330  | 520   | 650     | 800      | 980  | 1200     | 1470     | 1780 | 2150  | 2440  | 2780   | 3110   | 3400     | 3640 |
|             | 20    | 0    | 0    | ő    | 0    | 250* | 400   | 500     | 610      | 760  | 930      | 1140     | 1380 | 1680  | 1910  | 2180   | 2450   | 2680     | 3120 |
|             | 25    | 0    | 0    | ő    | ő    | 0    | 320*  | 400     | 600      | 610  | 750      | 920      | 1120 | 1360  | 1540  | 1760   | 1980   | 2160     | 2520 |
|             | 30    | 0    | 0    | 6    | 0    | 0    | 260*  | 330*    | 410*     | 510  | 620      | 760      | 930  | 1130  | 1280  | 1470   | 1650   | 1800     | 2110 |
| 4601/       | 1/2   | 3770 | 6020 | 9460 | •    | v    | 200   | 550     | 410      | 510  | 020      | 100      | 550  | 1130  | 1200  | 147.0  | 1050   | 1000     | 2110 |
| 60 Hz       | 3/4   | 2730 | 4350 | 6860 |      |      |       |         |          |      |          | -        |      |       |       |        |        |          |      |
| Three Dhase | 4     | 2200 | 2670 | 6770 | 0070 |      |       |         |          |      |          |          |      |       |       |        |        |          |      |
| Three Mire  | 1 1/2 | 1700 | 2710 | 4240 | 6720 |      |       |         |          |      |          | <u> </u> |      |       |       |        |        |          |      |
| Thee whe    | 5     | 1200 | 2070 | 4240 | 6150 | 0050 |       |         |          |      |          |          |      |       |       |        |        |          |      |
|             | 6     | 1000 | 1600 | 3240 | 2070 | 6200 |       |         |          |      |          |          |      |       |       |        |        |          |      |
|             | 5     | 600  | 1000 | 1500 | 3370 | 2700 | 6760  |         |          |      | <u> </u> | <u> </u> | -    |       |       |        |        |          |      |
|             | 7 4/2 | 420  | 690  | 1070 | 1600 | 2640 | 4100  | 6100    | 6260     | 7690 |          |          |      |       |       |        |        |          |      |
|             | 10    | 210  | 600  | 700  | 1250 | 1000 | 2050  | 2000    | 4690     | 6760 | 7050     |          |      |       |       |        |        |          |      |
|             | 46    | 0    | 240* | 640  | 050  | 1240 | 20000 | 2000    | 2000     | 2020 | 4010     | 6000     | 7110 |       |       |        |        |          |      |
|             | 10    | 0    | 540  | 440* | 650  | 1020 | 2090  | 2000    | 3200     | 3930 | 4010     | 4690     | 6620 |       |       |        |        |          |      |
|             | 20    | 0    | 0    | 410  | 000  | 1030 | 1010  | 2000    | 2470     | 3040 | 2040     | 4500     | 5530 | 6400  |       |        |        |          |      |
|             | 20    | 0    | 0    | 0    | 530" | 000  | 1070  | 1020    | 1990     | 2450 | 3010     | 3700     | 4470 | 5430  | 6420  | 6000   |        |          |      |
|             | 30    | 0    | 0    | 0    | 430  | 000  | 1070  | 1330    | 1040     | 2030 | 2490     | 0000     | 3700 | 4500  | 2720  | 1000   |        |          |      |
|             | 40    | 0    | 0    | 0    | 0    | 500  | 490   | 300     | 1210     | 1490 | 1030     | 1010     | 2100 | 3290  | 3730  | 4200   | 2020   | 4490     | 4950 |
| 1           | 50    | 0    | 0    | 0    | 0    | 0    | 640*  | 670*    | 900      | 1210 | 1480     | 1010     | 1950 | 2000  | 3010  | 3420   | 3030   | 4160     | 4000 |
|             | 76    | U    | 0    | 0    | 0    | U    | 540"  | 0/0"    | 030"     | 1020 | 1250     | 1540     | 1050 | 2240  | 2540  | 2890   | 3240   | 3540     | 4100 |
|             | ()    | U    | V    | V    | V    | U    | U     | U       | 0801     | 0401 | 1030     | 1260     | 1520 | 1850  | 2100  | 2400   | 2700   | 2950     | 3440 |
| 1           | 100   | 0    | 0    | U    | 0    | U    | U     | 0       | 0        | 620* | 160*     | 940*     | 1130 | 1380  | 1560  | 1790   | 2010   | 2190     | 2550 |
|             | 125   | U    | U    | U    | U    | U    | U     | U       | U        | U    | U        | /40*     | 890* | 1000* | 1220  | 1390   | 1560   | 1/00     | 1960 |
| 1           | 150   | 0    | 0    | 0    | 0    | U    | U     | 0       | U        | 0    | U        | U        | /60* | 920*  | 1050* | 1190*  | 1340   | 1460     | 1690 |
|             | 175   | U    | U    | U    | U    | U    | U     | U       | U        | U    | U        | U        | U    | 810*  | 930*  | 1060*  | 1190*  | 1300     | 1510 |
|             | 200   | 0    | 0    | 0    | 0    | 0    | 0     | 0       | 0        | 0    | 0        | 0        | 0    | 0     | 810*  | 920*   | 1030*  | 1130*    | 1310 |

 Table C-2a: 3-Phase Cable, 60 Hz (Service Entrance to Motor – Maximum Length in Feet)

| Motor Ra    | ting  |      |       |      |      |      | AWG C | opper \ | Vire Si: | ze    |        |       |       |       |       | MCM Co | opper W | ire Siz | e    |
|-------------|-------|------|-------|------|------|------|-------|---------|----------|-------|--------|-------|-------|-------|-------|--------|---------|---------|------|
| Volts       | HP    | 14   | 12    | 10   | 8    | 6    | 4     | 3       | 2        | 1     | 0      | 00    | 000   | 0000  | 250   | 300    | 350     | 400     | 500  |
| 460V        | 1/2   | 3770 | 6020  | 9460 |      |      |       |         |          |       |        |       |       |       |       |        |         |         |      |
| 60 Hz       | 3/4   | 2730 | 4350  | 6850 |      |      |       |         |          |       |        |       |       |       |       |        |         |         |      |
| Three Phase | 1     | 2300 | 3670  | 5770 | 9070 |      |       |         |          |       |        |       |       |       |       |        |         |         |      |
| Three Wire  | 1 1/2 | 1700 | 2710  | 4240 | 6730 |      |       |         |          |       |        |       |       |       |       |        |         |         |      |
|             | 2     | 1300 | 2070  | 3240 | 5150 | 8050 |       |         |          |       |        |       |       |       |       |        |         |         |      |
|             | 3     | 1000 | 1600  | 2520 | 3970 | 6200 |       |         |          |       |        |       |       |       |       |        |         |         |      |
|             | 5     | 590  | 950   | 1500 | 2360 | 3700 | 5750  |         |          |       |        |       |       |       |       |        |         |         |      |
|             | 7 1/2 | 420  | 680   | 1070 | 1690 | 2640 | 4100  | 5100    | 6260     | 7680  |        |       |       |       |       |        |         |         |      |
|             | 10    | 310  | 500   | 790  | 1250 | 1960 | 3050  | 3800    | 4680     | 5750  | 7050   |       |       |       |       |        |         |         |      |
|             | 15    | 0    | 340*  | 540  | 850  | 1340 | 2090  | 2600    | 3200     | 3930  | 4810   | 5900  | 7110  |       |       |        |         |         |      |
|             | 20    | 0    | 0     | 410* | 650  | 1030 | 1610  | 2000    | 2470     | 3040  | 3730   | 4580  | 5530  |       |       |        |         |         |      |
|             | 25    | 0    | 0     | 0    | 530* | 830  | 1300  | 1620    | 1990     | 2450  | 3010   | 3700  | 4470  | 5430  |       |        |         |         |      |
|             | 30    | 0    | 0     | 0    | 430* | 680  | 1070  | 1330    | 1640     | 2030  | 2490   | 3060  | 3700  | 4500  | 5130  | 5860   |         |         |      |
|             | 40    | 0    | 0     | 0    | 0    | 500* | 490   | 980     | 1210     | 1490  | 1830   | 2250  | 2710  | 3290  | 3730  | 4250   |         |         |      |
|             | 50    | 0    | 0     | 0    | 0    | 0    | 640*  | 800     | 980      | 1210  | 1480   | 1810  | 2190  | 2650  | 3010  | 3420   | 3830    | 4180    | 4850 |
|             | 60    | 0    | 0     | 0    | 0    | 0    | 540*  | 670*    | 830*     | 1020  | 1250   | 1540  | 1850  | 2240  | 2540  | 2890   | 3240    | 3540    | 4100 |
|             | 75    | 0    | 0     | 0    | 0    | 0    | 0     | 0       | 680*     | 840*  | 1030   | 1260  | 1520  | 1850  | 2100  | 2400   | 2700    | 2950    | 3440 |
|             | 100   | 0    | 0     | 0    | 0    | 0    | 0     | 0       | 0        | 620*  | 760*   | 940*  | 1130  | 1380  | 1560  | 1790   | 2010    | 2190    | 2550 |
|             | 125   | 0    | 0     | 0    | 0    | 0    | 0     | 0       | 0        | 0     | 0      | 740*  | 890*  | 1000* | 1220  | 1390   | 1560    | 1700    | 1960 |
|             | 150   | 0    | 0     | 0    | 0    | 0    | 0     | 0       | 0        | 0     | 0      | 0     | 760*  | 920*  | 1050* | 1190*  | 1340    | 1460    | 1690 |
|             | 175   | 0    | 0     | 0    | 0    | 0    | 0     | 0       | 0        | 0     | 0      | 0     | 0     | 810*  | 930*  | 1060*  | 1190*   | 1300    | 1510 |
|             | 200   | 0    | 0     | 0    | 0    | 0    | 0     | 0       | 0        | 0     | 0      | 0     | 0     | 0     | 810*  | 920*   | 1030*   | 1130*   | 1310 |
| 575V        | 1/2   | 5900 | 9410  |      |      |      |       |         |          |       |        |       |       |       |       |        |         |         |      |
| 60 Hz       | 3/4   | 4270 | 6810  |      |      |      |       |         |          |       |        |       |       |       |       |        |         |         |      |
| Three Phase | 1     | 3630 | 5800  | 9120 |      |      |       |         |          |       |        |       |       |       |       |        |         |         |      |
| Three Wire  | 1 1/2 | 2620 | 44180 | 6580 |      |      |       |         |          |       |        |       |       |       |       |        |         |         |      |
|             | 2     | 2030 | 3250  | 5110 | 8060 |      |       |         |          |       |        |       |       |       |       |        |         |         |      |
|             | 3     | 1580 | 2530  | 3980 | 6270 |      |       |         |          |       |        |       |       |       |       |        |         |         |      |
|             | 5     | 920  | 1480  | 2330 | 3680 | 5750 |       |         |          |       |        |       |       |       |       |        |         |         |      |
|             | 7 1/2 | 660  | 1060  | 1680 | 2650 | 4150 |       |         |          |       |        |       |       |       |       |        |         |         |      |
|             | [10   | 490  | 750   | 1240 | 1950 | 3060 | 4770  | 5940    |          |       |        |       |       |       |       |        |         |         |      |
|             | 15    | 330* | 530   | 850  | 1340 | 2090 | 3260  | 4060    |          |       |        |       |       |       |       |        |         |         |      |
|             | 20    | 0    | 410*  | 650  | 1030 | 1610 | 2520  | 3140    | 3860     | 4760  | 5830   |       |       |       |       |        |         |         |      |
|             | 25    | 0    | 0     | 520* | 830  | 1300 | 2030  | 2530    | 3110     | 3840  | 4710   |       |       | _     |       |        |         |         |      |
|             | 30    | 0    | 0     | 430* | 680  | 1070 | 1670  | 2080    | 2560     | 3160  | 3880   | 4770  | 5780  | 7030  | 8000  |        |         |         |      |
|             | 40    | 0    | 0     | 0    | 500* | 790  | 1240  | 1540    | 1900     | 2330  | 2860   | 3510  | 4230  | 5140  | 5830  |        |         |         |      |
|             | 50    | 0    | 0     | 0    | 0    | 640* | 1000  | 1250    | 1540     | 1890  | 2310   | 2840  | 3420  | 4140  | 4700  | 5340   | 5990    | 6530    | 7580 |
|             | 60    | 0    | 0     | 0    | 0    | 0    | 850*  | 1060    | 1300     | 1600  | 1960   | 2400  | 2890  | 3500  | 3970  | 4520   | 5070    | 5530    | 6410 |
|             | /5    | 0    | 0     | 0    | 0    | 0    | 690*  | 860*    | 1060*    | 1310  | 1600   | 1970  | 2380  | 2890  | 3290  | 3750   | 4220    | 4610    | 5370 |
|             | 100   | 0    | 0     | 0    | 0    | 0    | 0     | 0       | 790*     | 970*  | 1190*  | 1460  | 1//0  | 2150  | 2440  | 2790   | 3140    | 3430    | 3990 |
|             | 125   | 0    | 0     | 0    | 0    | 0    | 0     | 0       | 0        | 110*  | 950*   | 1160* | 1400  | 1690  | 1920  | 2180   | 2440    | 2650    | 3070 |
|             | 150   | U    | 0     | 0    | U    | U    | U     | U       | 0        | U     | 800-   | 1990* | 1190* | 1440  | 1630  | 1860   | 2080    | 2270    | 2640 |
|             | 1/5   | 0    | 0     | 10   | 0    | U    | V     | 0       | 0        | U     | U<br>U | 8701  | 1050* | 1270* | 1450* | 1650   | 1860    | 2030    | 2360 |
| 40004 00 11 | 200   | U    | 0     | 0    | 0    | 0    | U     | 0       | 0        | 0     | 0      | 0     | 920*  | 1110* | 1260* | 1440*  | 1620    | 1760    | 2050 |
| 460V-60 Hz  | 150   | U    | 0     | U    | U    | U    | U     | U       | 510*     | 630*  | 1/10*  | 1920  | 1140  | 1380  | 1570  | 1/90   | 2000    | 2180    | 2530 |
| Inree Phase | 1/5   | 0    | 0     | 0    | 0    | 0    | U     | 0       | 0        | 550*  | 680*   | 830*  | 1000  | 1220  | 1390  | 1580   | 1/80    | 1950    | 2270 |
| Six Wire    | 200   | 0    | 0     | 0    | U    | V    | U     | U       | 0        | U     | 5901   | 130   | 880^  | 1070  | 1210  | 1380   | 1550    | 1690    | 1970 |
| 5/5V-60 Hz  | 150   | U    | 0     | 10   | U    | U    | U     | 650*    | 800*     | 1990~ | 1210   | 1480  | 1/80  | 2160  | 2450  | 2/90   | 3120    | 3410    | 3950 |
| Inree Phase | 1/5   | U    | 0     | U    | 0    | U    | U     | U       | /00*     | 860*  | 1060   | 1300  | 1570  | 1910  | 21/0  | 2480   | 2780    | 3040    | 3540 |
| Six Wire    | 200   | 0    | 0     | 0    | 0    | 0    | U     | U       | U        | /60*  | 1930*  | 1140  | 1370  | 1670  | 1890  | 2160   | 2420    | 2640    | 3070 |

 Table C-2b:
 Three Phase Cable, 60 Hz (Service Entrance to Motor – Maximum Length in Feet) (continued)

# **Decontamination Procedures**

Some common decontamination solutions are listed below along with the contaminants they are effective against:

Solution Effective Against

Water Short-chain hydrocarbons, inorganic compounds, salts, some organic acids, other polar compounds.

Dilute AcidsBasic (caustic or alkaline) compounds, amines, hydrazines.Dilute BasesAcidic compounds, phenols thiols, some nitro- and sulfonic compounds.Organic solventsNon-polar compounds (such as some organic compounds)

The use of organic solvents is not recommended because:

- 1) Organic solvents can permeate and/or degrade the protective clothing and
- 2) they are generally toxic and may result in unnecessary employee exposure to hazardous chemicals.

When in doubt, use a dish washing liquid detergent. As a decontamination solution, it is readily available, is the safest of all the above, and is usually strong enough if used generously.

The use of steam can also be effective for decontamination. A water-lazer (pressurized water) is exceptionally valuable.

The following substances are noted for their particular efficiency in removing certain contaminants or for decontaminating certain types of equipment.

| <u>Solution</u> | Effective Against                                                                                              |
|-----------------|----------------------------------------------------------------------------------------------------|
| Penetone        | PCB Contamination (since penetone may also remove paint, it is a good idea to spot-test before use)            |
| Liquinox        | Contaminated pumps                                                                                             |
| lvory liquid    | Oils                                                                                                    |
| Diluted HTH     | Cyanides                                                                                                    |
| Radiac          | Low level radioactivity                                                                                        |
| Isopropanol     | Biological agents (should not be used on rubber products since it will break down rubber)                      |
| Hexane          | Certain types of lab or sampling equipment (use of hexane is discouraged due to its flammability and toxicity) |
| Zep             | General purpose cleaning                                                                                       |
| Alconox         | General purpose cleaning                                                                                       |
|                 |                                                                                                    |

#### **Decontamination Solutions to Avoid**

Some decontamination solutions should be avoided because of their toxicity, flammability, or harmful effects to the environment.

Halogenated hydrocarbons, such as carbon tetrachloride, should not be used because of their toxicity, possible incompatibility, and some because of their flammability.

Organic decontamination solutions should not be used on personal protective equipment (PPE) because they may degrade the rubber or other materials comprising the PPE.

Mercurials are sometimes used for sterilization. They should be avoided because of their toxicity.

Chemical leaching, polymerization, and halogen stripping should all be avoided because of possible complications during decontamination.

Sand-blasting, a method of physical removal, should be avoided because the sand used on the contaminated object usually needs to be disposed of as hazardous waste, a very costly proposition. Also, sand-blasting exposes personnel to silica, a carcinogen.

Freon is known to be particularly effective for the cleansing of PCB's but its effect on the ozone layer is extremely harmful. Its use is discouraged.

Strong acids or bases should not be used when cleaning metals and gaskets or tools or other equipment because of the possibility of corrosion.

#### **Disposal of Decontamination Solutions and Wastewater**

All solutions and water used for decontamination must be collected. If lab analysis indicates that the water and/or solutions exceed allowable contamination levels, they must be treated as hazardous waste. Alternatively, the solutions and water may be treated onsite to lower the contamination levels and render them non-hazardous.

Containers such as 55-gallon drums should be available for storage of wastes.

Spent decontamination solutions can be collected by using heavy-duty plastic sheets, visqueen sheets, kiddie pools, or if needed, a larger containment basin. The decontamination of equipment must be performed on the sheets or in the basins. They could be placed on a slight angle so that the spent decontamination solutions drain into a collection basin or drum.

# Recommended Supplies for Decontamination of Personnel, Clothing and Equipment

The list below contains recommendations for supplies which would be on hand for the decontamination of personnel, clothing, and equipment. Depending on the site activities, not all these items may be needed. Alternatively, some additional items not listed here may be required.

- Drop cloths of plastic or other suitable material, such as visqueen, for heavily contaminated equipment.
- Disposal collection containers, such as drums or suitably lined trash cans for disposable clothing and heavily contaminated personal protective clothing or equipment to be discarded.
- Lined box with adsorbent for wiping or rinsing off gross contaminants and liquid contaminants.

- Wash tubs of sufficient size to enable workers to place booted foot in and wash
  off contaminants (without a drain or with a drain connected to a collection tank or
  appropriate treatment system).
- Rinse tubs of sufficient size to enable workers to place booted foot in and wash
  off contaminants (without a drain or with a drain connected to a collection tank or
  appropriate treatment system
- Wash solutions selected to wash off and reduce the hazards associated with the contaminated wash and rinse solutions.
- Rinse solution (usually water) to remove contaminants and contaminated wash solutions.
- Long-handled, soft-bristled brushes to help wash and rinse off contaminants.
- Lockers and cabinets for storage of decontaminated clothing and equipment.
- Storage containers for contaminated wash and rinse solutions.
- Plastic sheeting, sealed pads with drains, or other appropriate methods for containing and collecting contaminated wash and rinse water spilled during decontamination.
- Shower facilities for full body wash or at a minimum, personal wash sinks (with drains connected to a collection tank or appropriate treatment system).
- Soap or wash solution, wash cloths and towels.
- Clean clothing and personal item storage lockers and/or closets.

|           | Revision History                                                                                                    |            |
|-----------|----------------------------------------------------------------------------------------------------|------------|
| Project # | Description                                                                                                    | Date       |
| 1795      | Release, StellaR                                                                                                    | 12/16/2019 |
| M2251     | Rolled back to previous version on manual PN: 10260.<br>Updated to include SiteView, and other changes<br>focused on the GECM. – JL & GR                                                                                                    | 7/21/2023  |
| M2251     | Added Part Number Configurator to Parts and<br>Accessories Section. Added Part Number Configurator<br>and updated part numbers in table. –ZM                                                                                                    | 9/14/2023  |
| M2251     | Cleaned up manual to fix incorrect statements and<br>more accurately describe system. – GR & ZM                                                                                                    | 11/28/2023 |
| M2363     | Added WTDP Extended High to Low Probes – GR                                                                                                    | 12/15/2023 |
| M2381     | Added Solar Powered GECM, conductivity probe, flow<br>monitor, and more instructions tailored toward<br>transducer options. Provided more operation<br>information on VFDs, motor starters, and float level<br>probes. Updated Fig1-2. Removed configurator and old<br>information about multi-panel networks – GR & ZM | 6/18/2024  |

# The Warranty

For a period of one (1) year from date of first sale, product is warranted to be free from defects in materials and workmanship. Geotech agrees to repair or replace, at Geotech's option, the portion proving defective, or at our option to refund the purchase price thereof. Geotech will have no warranty obligation if the product is subjected to abnormal operating conditions, accident, abuse, misuse, unauthorized modification, alteration, repair, or replacement of wear parts. User assumes all other risk, if any, including the risk of injury, loss, or damage, direct or consequential, arising out of the use, misuse, or inability to use this product. User agrees to use, maintain and install product in accordance with recommendations and instructions. User is responsible for transportation charges connected to the repair or replacement of product under this warranty.

# **Equipment Return Policy**

A Return Material Authorization number (RMA #) is required prior to return of any equipment to our facilities, please call our 800 number for appropriate location. An RMA # will be issued upon receipt of your request to return equipment, which should include reasons for the return. Your return shipment to us must have this RMA # clearly marked on the outside of the package. Proof of date of purchase is required for processing of all warranty requests.

This policy applies to both equipment sales and repair orders.

# FOR A RETURN MATERIAL AUTHORIZATION, PLEASE CALL OUR SERVICE DEPARTMENT AT 1-800-833-7958.

|  | Model Number: |
|--|---------------|

Date of Purchase:

# **Equipment Decontamination**

Prior to return, all equipment must be thoroughly cleaned and decontaminated. Please make note on RMA form, the use of equipment, contaminants equipment was exposed to, and decontamination solutions/methods used. Geotech reserves the right to refuse any equipment not properly decontaminated. Geotech may also choose to decontaminate the equipment for a fee, which will be applied to the repair order invoice.

Geotech Environmental Equipment, Inc. 2650 East 40th Avenue Denver, Colorado 80205 (303) 320-4764 • (800) 833-7958 • FAX (303) 322-7242 email: sales@geotechenv.com website: www.geotechenv.com